## docomo/Simフリー Android APN設定

## 設定を行う前にWi-FiをOFFにしてください

1

2

4

5

6

- ホーム画面から「設定」をタップ
- ・Android 5.0~ 〔無線とネットワーク〕の〔もっと見る〕をタップ
  - Android 4.0~
    〔その他〕をタップ
- 3 [モバイルネットワーク]をタップ
  - 〔アクセスポイント名〕をタップ
  - 画面の画面右上にあるメニューアイコンをタップ
    - 以下の項目に入力 名前:ケーブルスマホ APN:vmobile.jp 認証タイプ:PAPまたはCHAP
- 7

•Android 5.0~
 画面右上にある〔メニュー〕をタップし〔保存〕をタップ
 •Android 4.0~

- 〔戻る〕をタップ
- 8 〔APN〕画面で「ケーブルスマホ」をタップ
- 9 〔戻る〕をタップし設定終了

※しばらくたっても反映されない場合は再起動を行ってください